## **Copyright Notice**

COPYRIGHT © 2009 Gerber Scientific International. All Rights Reserved.

Portions Copyright © 2001 artofcode LLC. This software is based in part on the work of the Independent JPEG Group. Portions Copyright © 1998 Soft Horizons. All Rights Reserved.

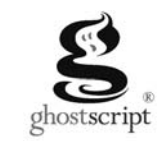

#### **Ghostscript Included.**

This document may not be reproduced by any means, in whole or in part, without written permission of the copyright owner.

This document is furnished to support **OMEGA**. In consideration of the furnishing of the information contained in this document, the party to whom it is given assumes its custody and control and agrees to the following:

1 The information herein contained is given in confidence, and any part thereof shall not be copied or reproduced without written consent of Gerber Scientific International.

2 This document or the contents herein under no circumstances shall be used in the manufacture or reproduction of the article shown and the delivery of this document shall not constitute any right or license to do so.

#### Printed in USA

OMEGA, GERBER MAXX, GA, Gerber ColorID, Gerber P2C, GERBER SOLARA UV, ART Path, enVision, ImageRIP, GERBER EDGE FX, Sabre, GerberColor, and Support First are trademarks and GRAPHIX ADVANTAGE, GERBER EDGE, EDGE, Gerber Scientific Products, and GSP are registered trademarks of Gerber Scientific Products. Allen Datagraph is a trademark of Allen Datagraph, Inc. Aristo AG50 and AG130 are registered trademarks of the Aristo Graphic Systeme GMBH & CO KG. ENCAD and NovaCut are registered trademarks of Eastman Kodak Company. Graphtec and SignJet PRO are trademarks of Graphtec America, Inc. HPGL is a trademark and HP is a registered trademark of Hewlett-Packard Company. Ioline is a trademark of Ioline Corporation. Mimaki is a trademark of Mimaki Engineering Co., LTD. Roland PNC is a trademark and Roland is a registered trademark of Summa Inc. Vytek is a trademark of Vinyl Technologies, Inc. Wild is a registered trademark of Leica. Windows, Microsoft, and Vista are registered trademarks of Microsoft Corporation in the U.S. and other countries. Zund is a registered trademark of Zund System Technik AG. Intel is a registered trademark of Apple, Inc. Radio Shack is a registered trademark of Radio Shack Corporation. Sentinel is a trademark of SafeNet, Inc. Onyx is a registered trademark of Onyx Graphics.

PANTONE® Colors displayed may not match PANTONE-identified standards. Consult current PANTONE Color Publications for accurate color. PANTONE® and other Pantone, Inc. trademarks are the property of Pantone, Inc. © Pantone, Inc., 2005.

Pantone, Inc. is the copyright owner of color data and/or software which are licensed to Gerber Scientific Products to distribute for use only in combination with Gerber OMEGA 3.0. PANTONE Color Data and/or Software shall not be copied onto another disk or into memory unless as part of the execution of Gerber OMEGA 3.0.

# Contents

| hapter One: Welcome                                              |                  |
|------------------------------------------------------------------|------------------|
| About Getting Started                                            | 1                |
| Notes and tips                                                   |                  |
| Full OMEGA 3.0 Kits                                              | ,                |
| Disk-Only OMEGA 3.0 Kits                                         | ,                |
| New features in OMEGA 3.0                                        |                  |
| Reference Manual Overview                                        |                  |
| Computer Hardware and Software Requirements                      |                  |
| Windows operating systems compatibility                          | 8                |
| napter Two: Installing OMEGA Software                            | g                |
| Installation steps                                               |                  |
| Understanding security issues                                    |                  |
| Understanding the Sentinel <sup>™</sup> System Driver            | 1(               |
| Installing OMEGA 3.0 Software                                    | 1(               |
| Installing OMEGA 3.0 software for new users and GRAPHIX ADVANTAC | GE or OMEGA 1.5x |
| upgrades                                                         |                  |
| Installing OMEGA 3.0 software                                    |                  |
| Choosing the setup type                                          | 13               |
| Installing OMEGA 3.0 software for OMEGA 2.0 - 2.6.1 Users        |                  |
| Choosing the setup type                                          |                  |
| Configuring the ports after OMEGA 3.0 installation               |                  |
| Activating Arabic language support                               | 24               |
| apter Three: Adding Output Devices                               | 25               |
| Adding output devices after OMEGA installation                   |                  |
| Installing vinyl printers                                        |                  |
| Local vinyl printers                                             |                  |
| Installing the GERBER EDGE/EDGE 2 as a USB printer               |                  |
| Remote vinyl printers                                            | 40               |
| Networked vinyl printers                                         |                  |
| Adding or deleting an ink jet printer                            | 45               |
| Adding or deleting a plotter                                     | 47               |
| Installing fonts from the OMEGA System Software DVD              |                  |
| Uninstalling fonts                                               | 55               |
| Installing a purchasable Gerber Library Pack                     |                  |
| Using the Gerber Device Profile Manager                          |                  |
| Installing ICC profiles using the OMEGA System Software DVD      |                  |
| Filtering ICC profiles using the Gerber Device Profile Manager   | 6                |
| Removing ICC profiles using the Gerber Device Profile Manager    | 62               |
| Making the required update to Sabre firmware                     |                  |
| Troubleshooting the Sabre firmware update                        | 66               |
| Selecting a language for a 4 MB Sabre                            |                  |

| Chapter Four: Beyond Getting Started           | 67              |
|------------------------------------------------|-----------------|
| Registration card                              | 67              |
| Locating the System ID and Serial Number       | 67              |
| Getting Help right in OMEGA                    |                 |
| Finding a topic                                | 69              |
| Finding additional topics in the Topic pane    | 69              |
| Finding previously-viewed topics               | 70              |
| Printing topics                                | 70              |
| Customer support                               | 71              |
| Gerber hardware                                | 71              |
| FastFacts                                      | 71              |
| Chapter Five: Troubleshooting                  |                 |
| Ouestions and answers                          | 72              |
| Technical support messages                     | 73              |
| Chapter Six: HPGL Plotter Installation         | <mark>75</mark> |
| Working with HPGL plotters                     | 75              |
| Verifying communication settings               |                 |
| Customizing plotter setup                      | <mark>76</mark> |
| Chapter Seven: Networking Devices              |                 |
| Connecting and sharing output devices<br>Index | 78<br>          |

# Chapter One: Welcome

Welcome to OMEGA<sup>™</sup> 3.0, the state-of-the-art design and production system for the sign, graphics, and screen-print industries. OMEGA 3.0 teams powerful design and production features in a friendly, easy-to-use package.

## **About Getting Started**

To help you put your OMEGA 3.0 software to work as quickly as possible, refer to the chapters that apply to your system and software.

**Chapter Two: Installing OMEGA Software** tells you how to connect the security key needed to run OMEGA 3.0 and provides installation instructions for OMEGA 3.0 software. Refer to this chapter if you need to activate Arabic for OMEGA.

**Chapter Three: Adding Output Devices** gives detailed instructions on installing hardware devices for your system. Please refer to the individual device manuals for specific installation instructions.

**Chapter Four: Beyond Getting Started** presents helpful information on registration, system information, the help system, and customer support, and suggests where you will find other useful OMEGA-related information.

**Chapter Five: Troubleshooting** contains questions and answers to common problems and error messages.

**Chapter Six: HPGL™ Plotter Installation** discusses custom installation for HPGL plotters.

Chapter Seven: Networking Devices describes how to setup a GSP® network.

### Notes and tips

The following conventions are used in this manual:

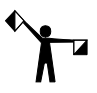

*Note: A note contains important information that could affect the successful completion of a task.* 

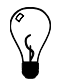

Tip: A tip contains a suggestion or to remind you of something that may appear elsewhere in the manual.

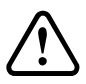

CAUTION: A caution statement contains information which, if not observed, could result in damage to the equipment.

# Chapter Three: Adding Output Devices

Whether installing OMEGA for the first time or upgrading your software, you may need to add output devices. The Add or Delete Plotters/Routers, Add or Delete Vinyl Printers, or Add or Delete ImageRIP Printers dialog boxes enable you to install the output devices. You can access these dialog boxes three different ways:

- **1** During installation of OMEGA by turning on the Install Printers/Plotters checkbox located on the final installation screen.
- 2 By right clicking on the GSPTray icon that is found at the bottom right of your Windows status bar and choosing Install Vinyl Printer, Install Plotter/Router, or Install ImageRIP Printer. If the GSPTray icon is not available, click Start > Programs > Gerber OMEGA 3.0 > GSPTray.
- **3** By clicking Start > Programs > Gerber OMEGA 3.0 > GQMgr > Install menu > Plotter, Vinyl Printer, or Ink Jet Printer.

These procedures are described in the following pages:

- To add output devices after installing OMEGA software
- To add or delete a local vinyl printer (parallel and USB-to-Parallel)
- To add or delete a remote vinyl printer
- To add or delete a network vinyl printer
- To add or delete a local inkjet printer
- To add or delete a remote inkjet printer
- To add a local plotter via a COM port
- To install a plotter via a USB port
- To delete a local plotter
- To add or delete a remote plotter

### Adding output devices after OMEGA installation

#### To add output devices after installing OMEGA software

1 Turn on Install Plotters/Printers checkbox in the OMEGA Setup Complete dialog box to open the Add or Delete Gerber Vinyl Printer(s) dialog box.

### 🛏 To add a remote ink jet printer

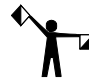

Note: Instructions for networking Gerber equipment can be found in, "Chapter Seven: Networking Devices" or in FastFacts #3548. Follow these instructions before installing a remote inkjet printer.

- 1 Open the Add or Delete Gerber ImageRIP printer(s) dialog box using one of the methods on page 25. The Local tab displays.
- **2** Click the Remote tab.
- 3 Click the Browse button to open the Browse for Folder dialog box and select the correct drive (Gspqueue folder) for the networked printer. Click OK to return to the Add or Delete ImageRIP Printer(s) dialog box.
- 4 Click the available ImageRIP printer to be added.

## Adding or deleting a plotter

Two types of plotters can be installed with your OMEGA system, local and remote. Many Gerber plotters are installed via a COM port, but some plotters such as the Gerber P2C<sup>™</sup> can be installed using a USB port. In addition to installing the USB plotter in OMEGA, you will need to install the plotter driver that came with the equipment.

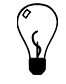

Tip: Occasionally a plotter will use a standard Windows driver instead of a custom driver and the driver will already be loaded on your computer.

#### To add a local plotter via a COM port

1 Open the Add or Delete Gerber Plotter/Router(s) dialog box using one of the methods on page 25. The Local tab displays.

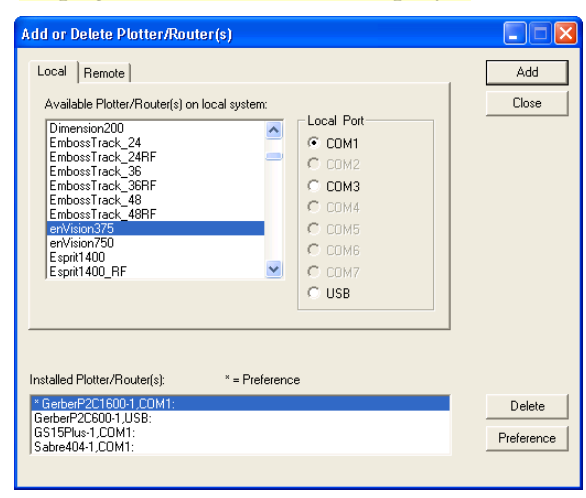

- **2** Select a plotter from the Available Plotter/Router(s) on local system list.
- **3** Choose a Local Port.

Note: If you are installing a USB plotter such as a Gerber P2C, see the procedure entitled "Installing a plotter via a USB port" on page 53.

**4** Click Add to open the Add - Name Device dialog box.

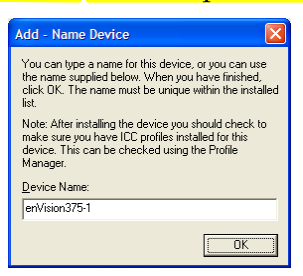

- 5 Accept the default name or enter your own description for the device. The description appears in the output dialog boxes. Click OK. The name of the new plotter will appear in the Installed Plotter(s) field of the Add or Delete Plotter(s) dialog box.
- **6** Close the Add or Delete Plotter(s) dialog box.

#### To install a plotter via a USB port

- This procedure assumes you have a Gerber P2C<sup>™</sup> plotter and a Gerber P2C driver disk. If you are installing the Gerber Tempo, see the Gerber Tempo Setup Manual. If you are installing another USB plotter see the documentation that came with the plotter.
- **1** Plug in and turn on the Gerber P2C plotter (or other compatible USB plotter).
- 2 Plug the USB cable into the plotter and then into the USB port of your computer. Windows should detect the new device and display the "New hardware found" message.
- **3** When Windows displays the New Hardware Wizard, install the plotter driver using the Gerber P2C driver disk that came with the equipment. If you need specific instructions, see the PDF document located on the driver disk entitled "Installing the Gerber P2C Plotter USB Driver."
- 4 After installing the driver, right-click GSPTray and choose Install Plotter/Router to open the Add or Delete Plotter/Router(s) dialog box. The Local tab displays. (If the GSPTray icon is not available, click Start > Programs > Gerber OMEGA 3.0 > GSPTray.)

| Available Plotter/Router(s) on local syste   FC7000-100   FC7000-130   FC7000-75   GerberP221200   GerberP221500   GerberP22500   GS15Plus   GS750 | Local Port   CDM1   COM2   COM4   COM5   COM6   COM7   USB | Close      |
|----------------------------------------------------------------------------------------------------|------------------------------------------------------------|------------|
| GerberP2C600-1,USB:<br>GS15Plus-1,COM1:<br>Sabradul 1, COM1:                                                                                       |                                                            | Preference |

- 5 Choose the Gerber P2C (or other compatible USB plotter) and click USB for the Local Port.
- 6 Click Add to open the Add Name Device dialog box.

| Add - Name Device                                                                                                    | ×  |
|----------------------------------------------------------------------------------------------------|----|
| You can type a name for this device, or you can use<br>the name supplied below. When you have finished,<br>click OK. The name must be unique within the installe<br>list. | ed |
| Note: After installing the device you should check to<br>make sure you have ICC profiles installed for this<br>device. This can be checked using the Profile<br>Manager.  |    |
| Device Name:                                                                                                    |    |
| GerberP2C1600-1                                                                                                    | _  |
| OK                                                                                                    | ]  |

- **7** Accept the default name or enter your own description for the device. The description appears in the output dialog boxes. Click OK. The name of the new plotter will appear in the Installed Plotter(s) field of the Add or Delete Plotter(s) dialog box.
- **8** Close the Add or Delete Plotter(s) dialog box.
- **9** The first time you send a job to this plotter GQ Manager will flash prompting you to open it. The Select USB Vendor and Product Numbers dialog box displays.

| Select USB Vendor and Product Numbers                                                                                                    | × |
|----------------------------------------------------------------------------------------------------|---|
| C Common Devices 📀 Connected Devices                                                                                                    |   |
| Common Devices                                                                                                    |   |
| Graphtec_3000 = VID_084D,PID_1103<br>Graphtec_5100 = VID_084D,PID_1101<br>Graphtec_7100 = VID_084D,PID_110F<br>Mimaki = VID_0450,PID_0001<br>Mutoh_Ultima = VID_0030,PID_6001<br>RolandCamm1Pro = VID_0875,PID_0302<br>Summa = VID_099F,PID_0100 | < |
| ,<br>Connected Devices                                                                                                    |   |
| P2C Gerber Cutter = VID_099F.PID_0100                                                                                                    |   |
| OK Cancel                                                                                                    |   |

**10** Choose the connected USB plotter from the Connected Devices list (or the Common Devices list if it is a plotter in that list) and click OK. This will load the USB information (Vendor ID and Product ID) for the plotter into OMEGA. Click OK.

 $\mathbf{v}$ 

Tip: If the plotter you are installing is a common device it may be listed in the Common Devices list. Turn on Common Devices to activate that list.

**11** To view the USB plotter Vendor and Product IDs, open GQMgr. Right-click the installed USB plotter and choose Properties to open the Properties for Gerber P2C (or other plotter) dialog box.

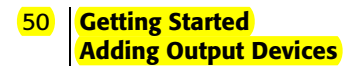

| Propertie | s for Gerb    | erP2C1   | 600-1      |            |            | X |
|-----------|---------------|----------|------------|------------|------------|---|
| Name      | GerberP2C     | 600-1    |            |            | Query      |   |
| Status:   | Idle          |          |            |            |            |   |
| USB Info  | rmationl      | .ist     |            | Comm Port- | C COM2:    |   |
| Vendor I  | .D. 099       | -        |            | С СОМЗ:    | C COM4:    |   |
| Product   | ,<br>I.D. 010 | <u> </u> |            | C COM5:    | C COM6:    |   |
|           | 1             |          |            | C COM7:    | C COM8:    |   |
| Vinyl Onl | y             | Print/Cu | t          | Protocol:  | 9600,n,8,1 |   |
| OK        |               |          | Preferenci | •          | Cancel     |   |

**12** Turn on USB and the Vendor ID and the Product ID should display in the USB information box.

Tip: The List button in the Properties dialog box returns to the Select USB Vendor and Product ID dialog box.

#### To delete a local plotter

1 Open the Add or Delete Gerber Plotter/Router(s) dialog box using one of the methods on page 25. The Local tab displays.

| Available Plotter/Bouter(s) on local sustem                                                                                                    |            | Close                |
|----------------------------------------------------------------------------------------------------|------------|----------------------|
| Dimension200<br>Emboss Track_24<br>Emboss Track_24RF<br>Emboss Track_36<br>Emboss Track_36RF<br>Emboss Track_48RF<br>emVision3750<br>Expirit 400<br>Espirit 400_RF | Local Port |                      |
| talled Plotter/Router(s): * = Preferen<br>#Weion375-1 COM1:<br>stberP2CF00-1, COM1:<br>stberP2C600-1, USB:                                                         | ce         | Delete<br>Preference |

- **2** In the Available Plotter/Router(s) list box select the plotter to be deleted.
- **3** Click Delete.
- **4** Click Close.

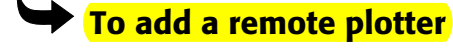

- Note: You must map a network drive to the remote plotter. You will get errors if you browse through Network Neighborhood to select the drive.
- **1** Open the Add or Delete Gerber Plotter/Router(s) dialog box using one of the methods on page 25.

#### **2** Click the Remote tab.

| id or Delete Plotter/Router(s)                |        |
|-----------------------------------------------|--------|
| Local Remote                                  | Aad    |
| Remote Path:                                  | Close  |
| Available Plotter/Router(s) on remote system: |        |
|                                               |        |
|                                               |        |
| stalled Plotter/Router(s): * = Preference     | Delete |

- **3** Click the Browse button to open the Browse for Folder dialog box.
- **4** Select the appropriate drive (Gspqueue folder) for the remote plotter.

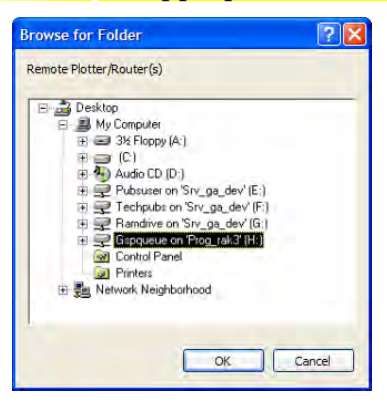

**5** Click OK to return to Add or Delete Plotter/Router(s) with the Remote Path completed.

| Add or Delete Plotter/Router(s)               |        |
|-----------------------------------------------|--------|
| Local Remote                                  | Add    |
| Remote Path:                                  | Close  |
| Available Plotter/Router(s) on remote system: |        |
| enVision375,Com2                              |        |
|                                               |        |
|                                               |        |
|                                               |        |
| Installed Plotter/Router(s): * = Preference   |        |
| * GS15Flus:1.CDM1:<br>GerberP2C600-1.COM1:    | Delete |
| 1                                             |        |

#### 52 Getting Started Adding Output Devices

- **6** Choose a plotter from the Available Plotter/Router(s) on remote system list.
- **7** Click Add to open the Add Name Device dialog box.

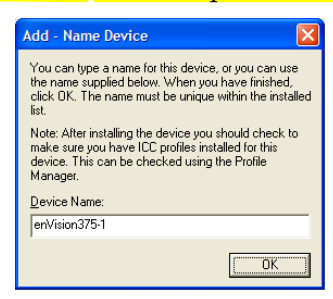

- 8 Either accept the default name or enter your own description in the Device Name text box. The description will display in the output dialog boxes.
- 9 Click OK. The name of the newly installed plotter appears in the Installed Plotter/Router(s) section of the Add or Delete Plotter/Router(s) dialog box.
- **10** Click Close to return to the Plotter/Printer Select dialog box.

#### To delete a remote plotter

- 1 Open the Add or Delete Gerber Plotter/Router(s) dialog box using one of the methods on page 25.
- **2** Click the Remote tab.
- **3** Select the installed plotter to be deleted.
- **4** Click Delete.
- **5** Click Close.

# Chapter Six: HPGL Plotter Installation

## Working with HPGL plotters

OMEGA allows you to connect an HPGL plotter. HPGL is an acronym for Hewlett-Packard® Graphics Language, a standard command set used to communicate with plotters.

| Allen Datagraph™              | MDL-824, MDL-830, MDL-836, MDL-840, MDL-848                                                   |
|-------------------------------|-----------------------------------------------------------------------------------------------|
| Aristo®                       | AG50, AG130, 1317                                                                             |
| ENCAD®                        | NovaCut®24, NovaCut54                                                                         |
| Gerber Scientific Products    | Gerber Tempo 600                                                                              |
| Graphtec <sup>™</sup> FC-2100 | 120, 90A, 50, 60A, SignJet PRO <sup>™</sup> -24, SignJet PRO-54                               |
| Graphtec CE-3000              | 40, 60, 120                                                                                   |
| Graphtec                      | FC-3100 (60, 100, 120), FC-5000 (60, 120), FC-5100, FC-7000,<br>FC-8000 (75, 100, 130, 160)   |
| Graphtec                      | Craft ROBO Pro                                                                                |
| Ioline™ Studio                | 7-24, 7-36, 8-30, 8-40, 8-52                                                                  |
| Roland® PNC™                  | 900, 1000A, 1050, 1100, 1600, 1800, 1900, CAMM1 Pro                                           |
| Mimaki™                       | CG5, CG6, CG9, CG12, CG50, CG100                                                              |
| Summa®                        | SummaCut, Summa Sign Pro, SummaS                                                              |
| Vytek™                        | 24, 40, 54                                                                                    |
| Wild®                         | TA30, TA30RF, TA40, TA40RF, TA41, TA41RF, TA400G, TA400G-RF, TA410E, TA410E-RF                |
| Zund®                         | M800, M1200, M1600, P1200, P1200RF, P700, P700RF, P1200<br>Plus, P1200 PlusRF, P2000, P2000RF |
| Generic HPGL                  | 15", 18", 24", 48"                                                                            |

#### OMEGA 3.0-supported plotters for basic cutting

#### Verifying communication settings

Many plotters have communications settings that are set using DIP switches or a control panel on the plotter. Verify that communications settings for your plotter match the communications settings for OMEGA. This is important for users of non-Gerber plotters so that you can set up your plotter appropriately since OMEGA 3.0 communication settings cannot be changed. OMEGA 3.0 sends data as follows:

- ◆ Baud Rate = 9600
- Parity = No
- Data Bits = 8
- Stop Bits = 1

Note: Contact Gerber Service at 860-644-1551 ext. 8602 for other ways to verify communication settings.

#### **Customizing plotter setup**

If your HPGL plotter does not appear in the plotter list in the Add or Delete Plotter/Router(s) dialog box, you can use the following procedure to set up OMEGA to communicate with the plotter.

Before beginning, you need to gather the following information about your plotter:

- Plotter name
- Units of measurement used by the plotter US or metric
- Effective plotting area (length and height)

These specifications are usually found in your plotter owner's guide. If you cannot locate them, contact your plotter manufacturer.

You must enter these specifications into the **device.ini** file of OMEGA. This file provides the GSPPlot program with information about the plotter so that GSPPlot knows how to control the plotter and how much plotting area is available.

#### To enter plotter information into device.ini

- 1 Using a text editor such as Windows Notepad, open the file called C:\Program Files Gerber Scientific Products\OMEGA 3.00\Software\**device.ini**. (Under List Files of Type, be sure that you have chosen All Files.)
- **2** Scroll through the file until you find the [plotters] section.
- **3** Locate the following line, and copy and paste it at the end of the list: HPGLTEMP=9999,1.016,0,13.00,59,3,1.0,1.0,com2:

You will be changing some of the values in the line you just pasted. However, the following values in that line do NOT change: **9999** (at the beginning) and **59,3,1.0,1.0,com2:** (at the end).

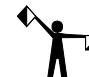

**Note:** If the plotter supports, the PG command (Page Advanced), type 68 in place of 59.

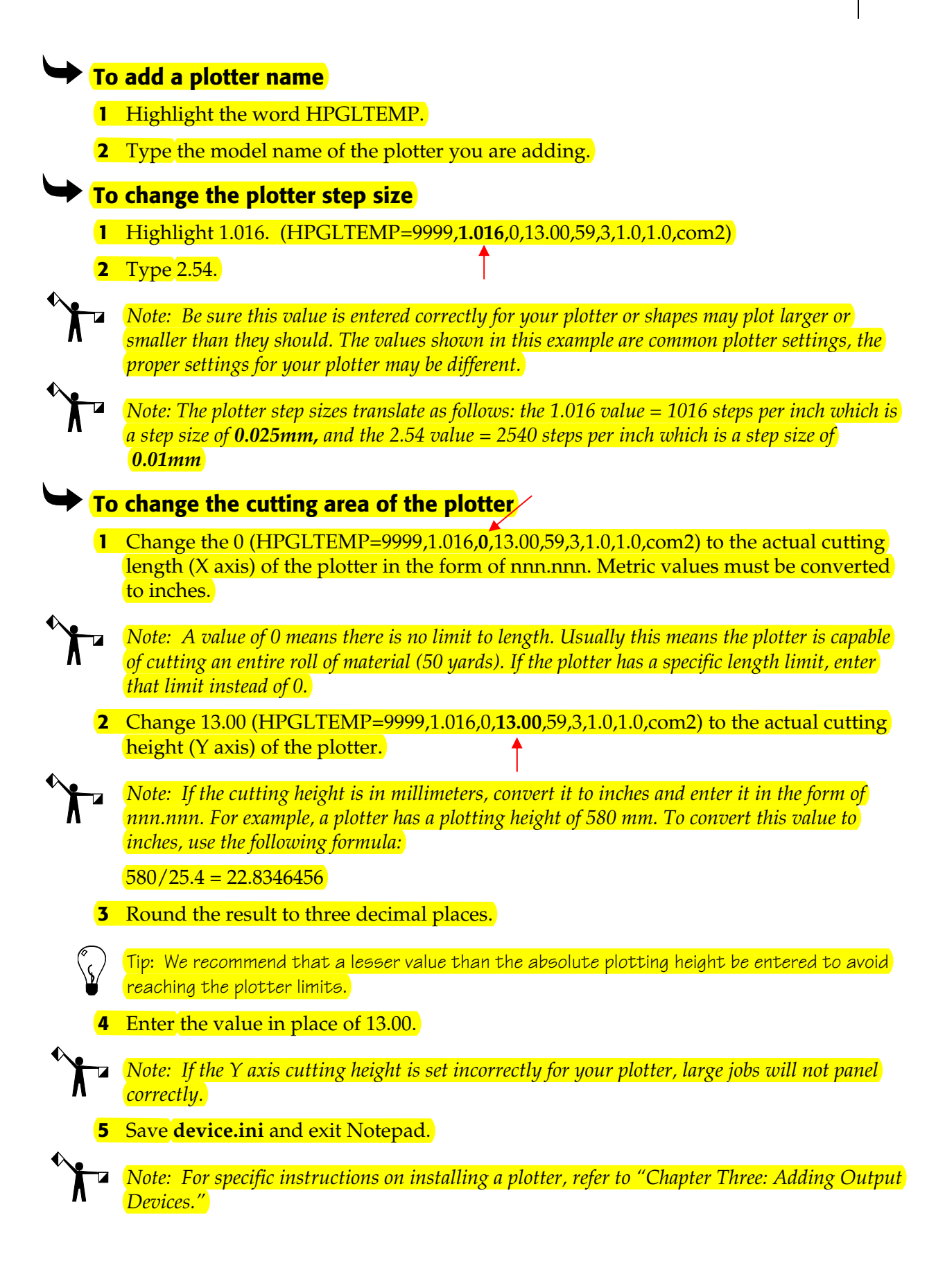